## Pasos para descargar su desprendible de pago

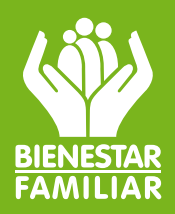

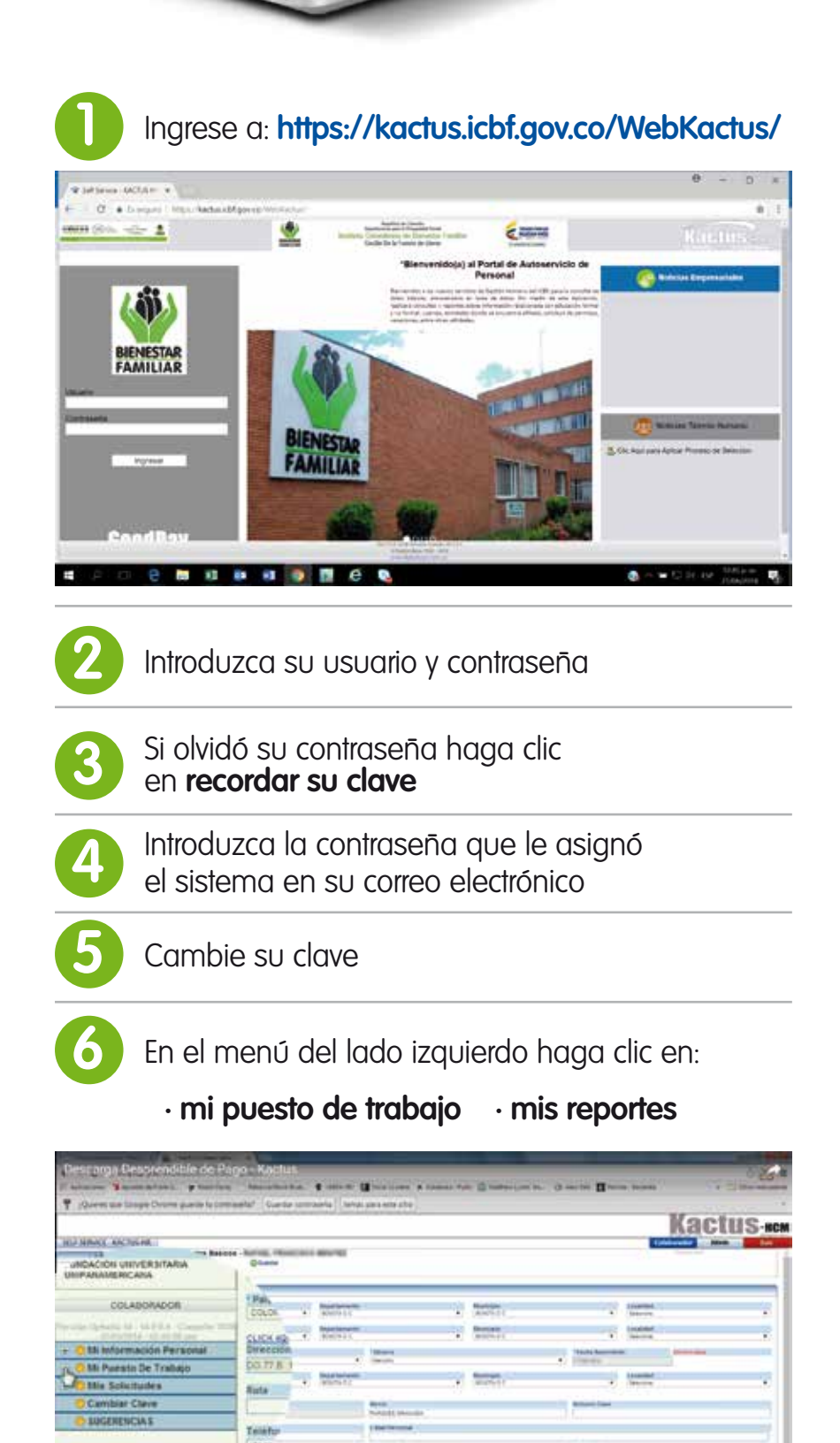

7. En mis reportes active la casilla: \*Desprendible/Comprobante Nómina

| T .Course the Roope Denne parts to compare 17 Gu | actor comunets   Same | n però ette sitie ) |               |   |                                                     |   |        | 1     |
|--------------------------------------------------|-----------------------|---------------------|---------------|---|-----------------------------------------------------|---|--------|-------|
|                                                  |                       | - 10                |               |   |                                                     |   | Ractus | 2.mes |
| and in Floor In the Desig Re Collegender         |                       | _                   | _             | _ | _                                                   | _ |        | _     |
| No. on Contents<br>1 - Contents - Browne         |                       |                     |               |   |                                                     |   |        |       |
| ≠ Ingenera Cogelad (Inc.<br>U igelada b Ingela   | Pacifice Statuber 1   |                     |               |   | <ul> <li>Townscher</li> <li>Fachschaften</li> </ul> |   |        |       |
| Li notas e terrent<br>Li notas e terrent         |                       |                     | 9             |   |                                                     |   |        |       |
| Contractions among Speech Speech                 |                       |                     | ADMA Service. |   | -                                                   |   |        |       |

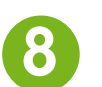

Seleccione el período del comprobante que quiere generar

| Y (Develope Come predeto ontraefal) Guida unitarela Ilando an ele alto                                                                                                    |                    |    |   |         |               |  |        |  |  |  |
|----------------------------------------------------------------------------------------------------|--------------------|----|---|---------|---------------|--|--------|--|--|--|
|                                                                                                    |                    | -  | 3 |         |               |  | Nactus |  |  |  |
| fails in North and Stars and Same land                                                                                                    |                    |    |   |         |               |  |        |  |  |  |
| Res. de Castrela.<br>L'El despara : Bragna                                                                                                    | +2                 |    |   |         |               |  |        |  |  |  |
| Congrand Mar Congraduese Million                                                                                                    |                    |    |   |         | (Faurister)   |  |        |  |  |  |
| All comments in terrorism                                                                                                    | For the December 1 |    |   |         | Former mental |  |        |  |  |  |
| Communities in Property and Property and Pro | 100                |    |   |         | 1.0.4         |  | 114    |  |  |  |
| V Settlement American Print                                                                                                    |                    |    |   |         |               |  |        |  |  |  |
| Bill Parate in a mean Parate<br>Bill Al & Garbar<br>Web Schwarz<br>Chryse Lamon Ball<br>Dar Schwarz<br>Dar Schwarz<br>Ball<br>Ball Ball                                                                                                    |                    | 14 |   | Test in |               |  |        |  |  |  |

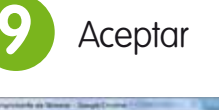

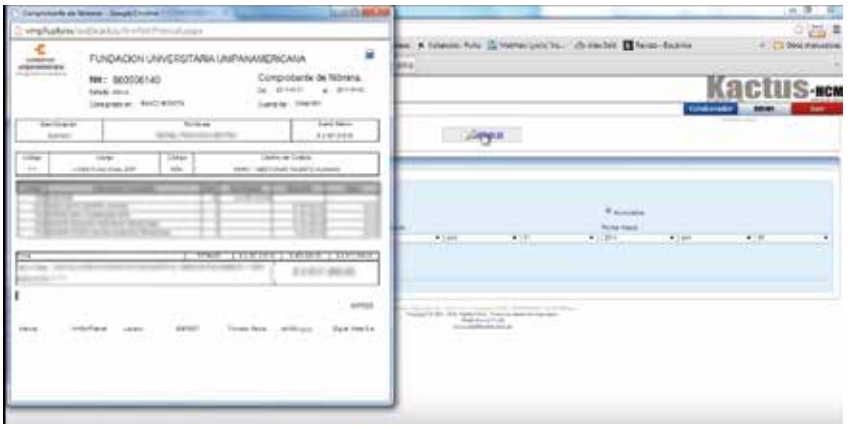